### 1. 회원가입

- 함께누리몰은 현재 각 자치구 팀별로 개별 ID를 가지고 있음
- 개별 ID와 비번을 모를 경우, 각 자치구 사회적경제팀이 함께누리몰에 요청해야 함
- 회원가입이 필요한 경우, 메인 화면에서 회원가입을 눌러 회원가입을 하면 됨

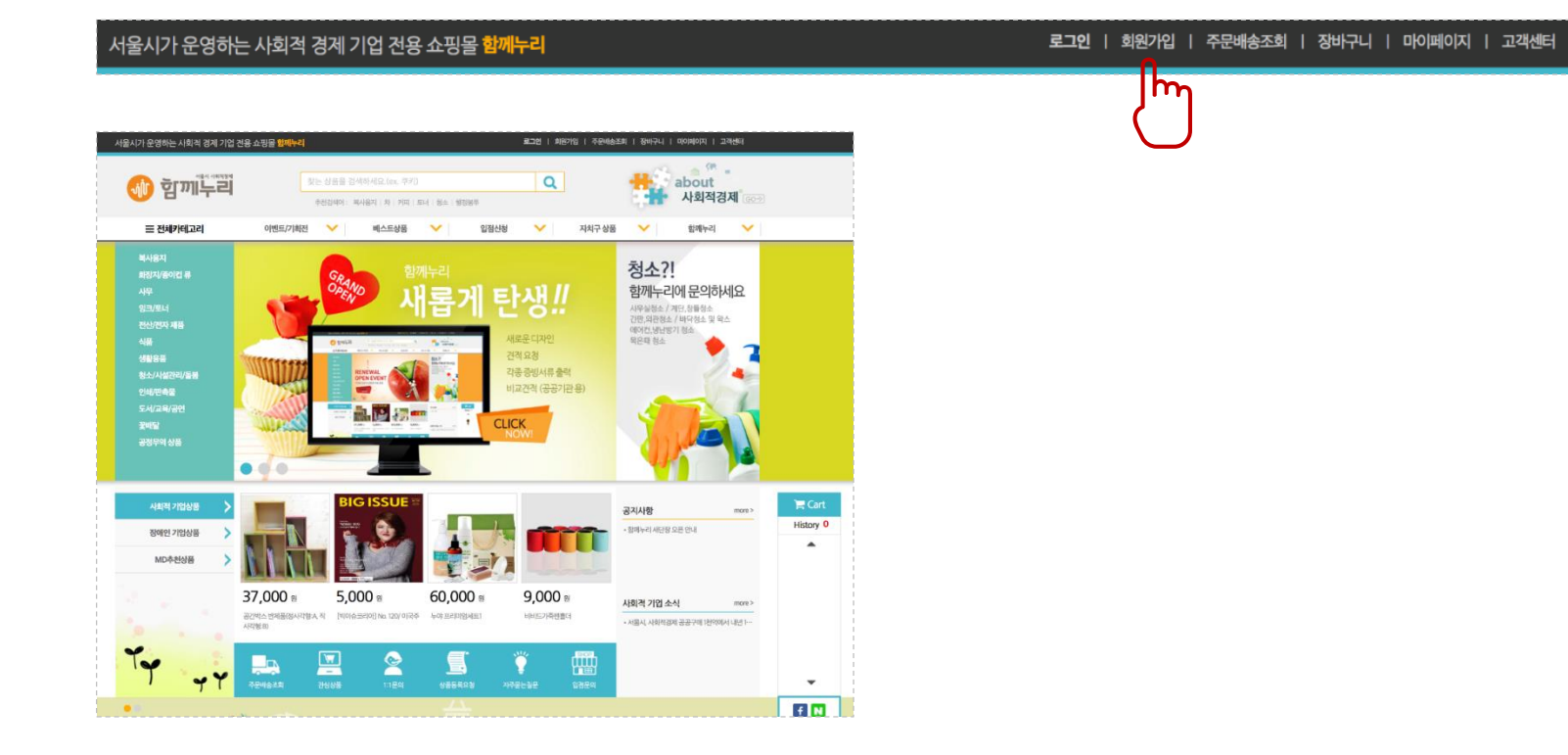

### <mark>함께누리몰 사용방법</mark> 상품구매처>>>> 함께누리몰 www.hknuri.co.kr

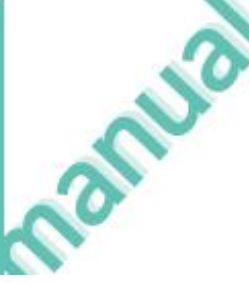

### 2. 로그인

• 좌측 회원 로그인을 통해 로그인을 합니다.

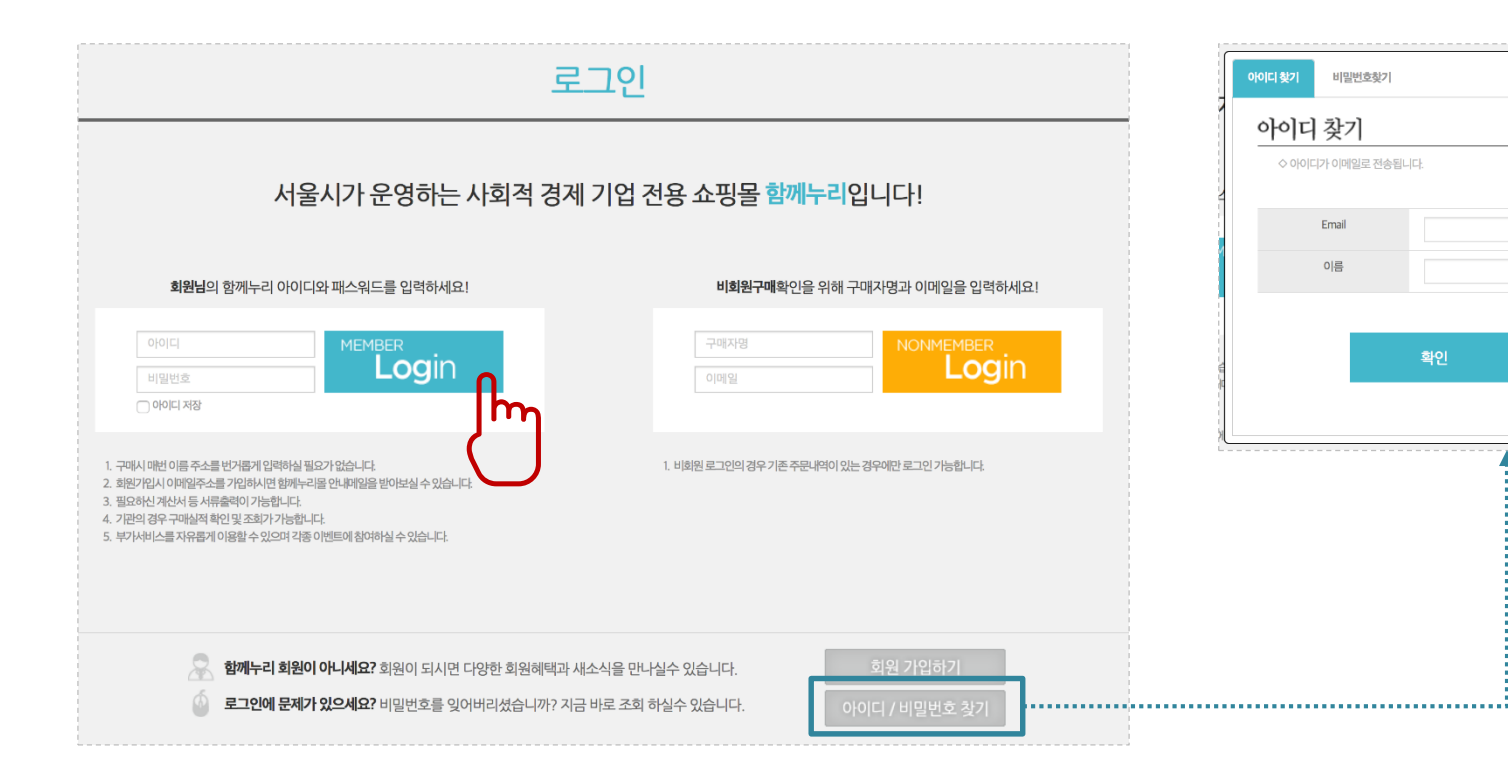

### 3. 주문(견적서의 종류)

견적서는 크게 총 3가지 유형이 있습니다.

#### 1. 장바구니 견적서

- 1. 쇼핑몰의 상품 가격 그대로 견적서가 필요한 경우
- 2. 상품을 장바구니에 담은 후 장바구니에서 바로 출력이 가능함

#### 2. <u>견적요청 상품 견적서</u>

- 1. 상품 가격이 정해지지 않은 "견적요청" 상품의 경우 "견적요청" 기능을 통해 견적 신청
- 2. 판매자가 해당 견적 요청에 대해 검토 후 금액 입력
- 3. 고객은 [마이페이지 > 견적요청 관리] 에서 출력 가능

#### 3. <u>대량구매 견적서</u>

- 1. 특정 상품을 대량 구매하고자 할 경우 상품 수량 및 요청사항을 작성 후 견적 신청
- 2. 판매자가 해당 견적 요청에 대해 검토 후 금액 입력

3.1 장바구니 견적서

장바구니 견적은 상품 기본 가격 그대로 견적서를 출력하고자 할 때 이용합니다.

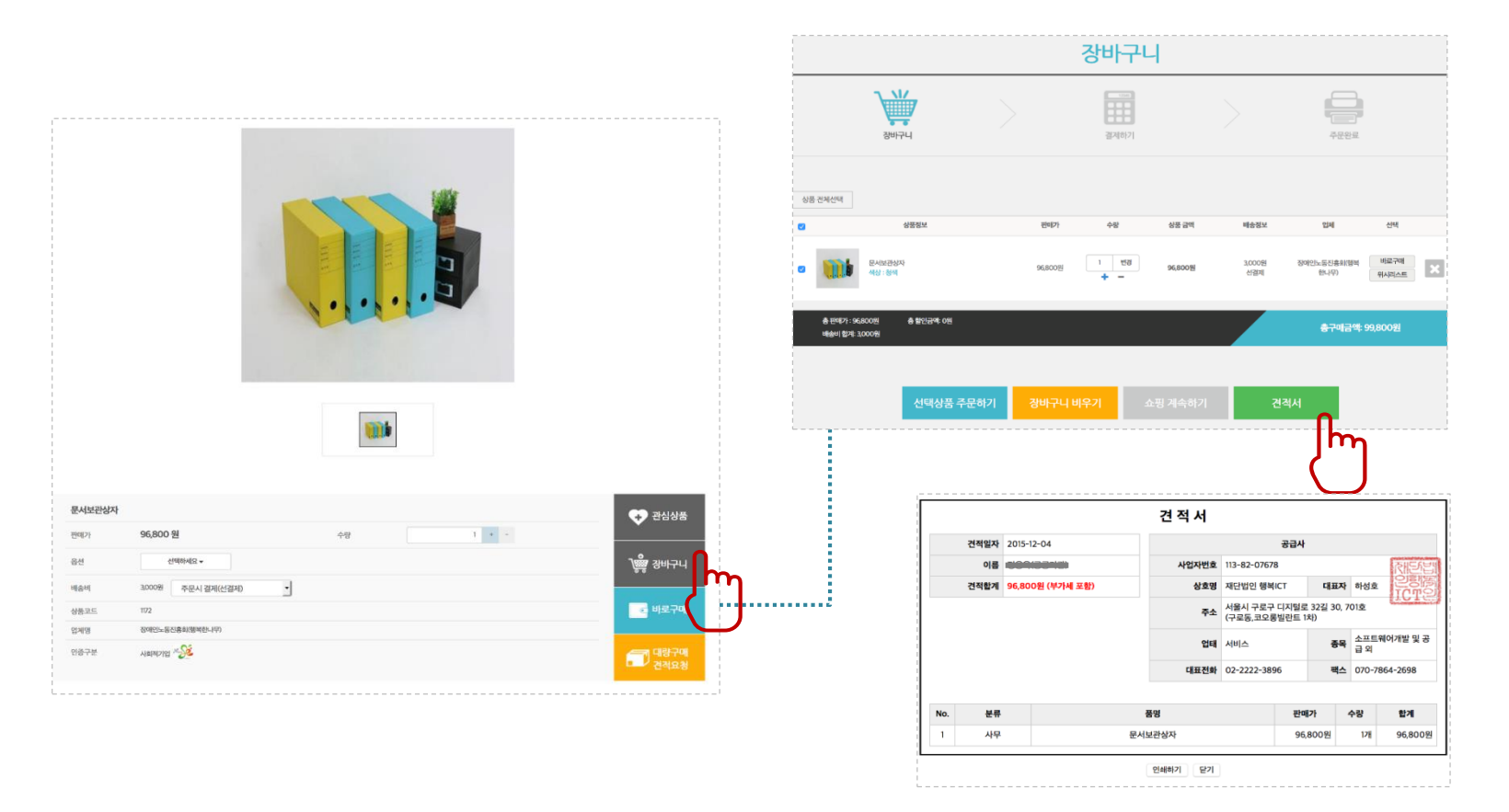

### 3.2 견적요청 상품 견적서

'견적요청' 상품은 구매수량 및 요청사항을 작성한 후 견적을 요청합니다. 해당 견적은 [마이페이지 > 견적요청 관리] 에서 확인할 수 있습니다.

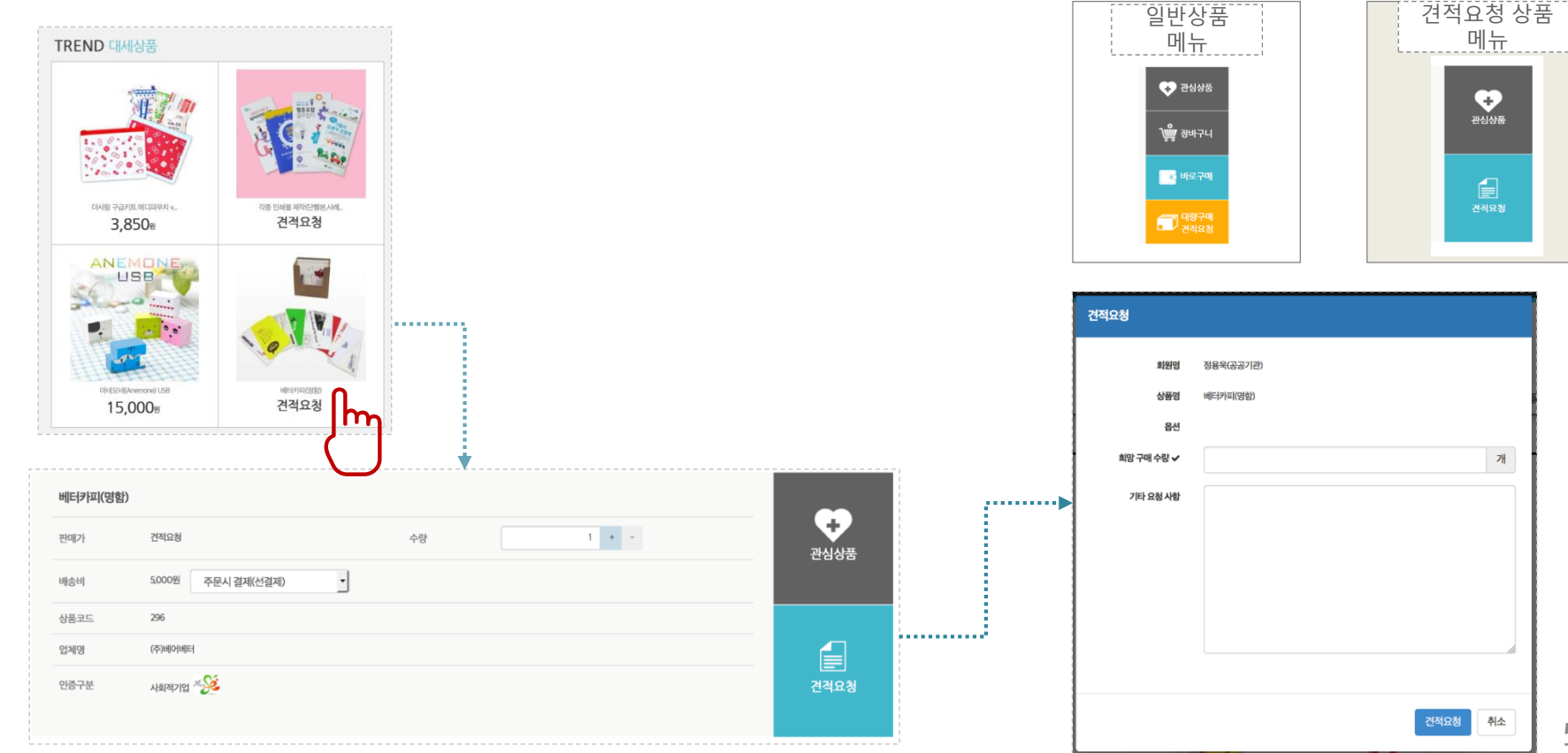

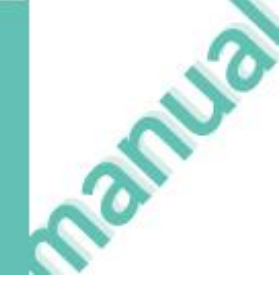

### 3.3 대량구매 견적서

| 문서보관상자 | ł                  |         |       | • 관심상품                     |            |           |         |
|--------|--------------------|---------|-------|----------------------------|------------|-----------|---------|
| 판매가    | 96,800 원           | 수량      | 1 + - |                            |            |           |         |
| 옵션     | 선택하세요 ◄            |         |       | ↓ 장바구니                     |            |           |         |
| 배송비    | 3,000원 주문시 결제(선결제) |         |       |                            | 겨저으처       |           |         |
| 상품코드   | 1172               |         |       | - 바로구매                     | 27#8       |           |         |
| 업체명    | 장애인노동진흥회(행복한나무)    |         |       |                            | 회원명        | 정용욱(공공기관) |         |
| 인증구분   | ৸ঌয়য়৾৾ঀঀ৾৾৺      |         |       | 대량구매<br>건적요 <mark>송</mark> | 상품명        | 베터카피(명함)  |         |
|        |                    |         |       | <b>[</b> ]                 | 옵션         |           |         |
|        |                    |         |       | $\bigcirc$                 | 희망 구매 수량 🗸 |           | 7∦      |
|        |                    |         |       | _                          | 기타 요청 사항   |           |         |
|        |                    | · · · · |       |                            |            |           |         |
|        |                    |         |       |                            |            |           |         |
|        |                    |         |       |                            |            |           |         |
|        |                    |         |       |                            |            |           |         |
|        |                    |         |       |                            |            |           | ĥ       |
|        |                    |         |       |                            |            |           |         |
|        |                    |         |       |                            |            |           | 견적요청 취소 |
|        |                    |         |       |                            |            |           |         |

### 3.4 견적서 출력

견적요청 내역은 [마이페이지 > 견적요청 관리] 에서 확인 가능하며, 견적서 출력 및 결제를 진행할 수 있습니다.

| 마이페이지                             | 홈 > 마이                                          | 이페이지 > 구마              | 정보 > <b>견적요</b>         | 청 관리            |                              |                 |                 |             |                                    |              |     |
|-----------------------------------|-------------------------------------------------|------------------------|-------------------------|-----------------|------------------------------|-----------------|-----------------|-------------|------------------------------------|--------------|-----|
| 구매정보                              |                                                 |                        |                         |                 |                              |                 |                 |             |                                    |              |     |
| 주문 / 배송조회<br>최소 / 바폰 / 고향니 비여     | <ul> <li>■ 최근 1개월 2</li> <li>• 판매기한0</li> </ul> | 간 결제요청하신<br>이 지나거나 상품기 | 내역 입니다.<br>'I'의 변동으로 인혀 | 해 견적가의 변동이 있을 수 | 있습니다.                        |                 |                 |             |                                    |              |     |
| 네고 / 한동 / 교원 데릭<br><b>브적요청 관리</b> | 조회기간                                            | <u>'</u><br>2015-1     | 1-27                    | 2015-12-04      |                              | 1주일 이개월         | 3개월             | 전부 조        | <u></u><br>호회하기                    |              |     |
| 나의 정보                             | 견적번호                                            | 상품코드                   |                         | 상품정보            | 구분                           | 상태              | 판매 단가           | 수량          | 합계금액<br>견적가                        |              |     |
| 인정보 관리/수정<br>의 배송지 관리             | 4                                               | 296                    |                         | 베터카피(명함)<br>기본  | 견적 요청                        | 견적 완료           | 0원              | 1 개         | 0원                                 | 견적서 출력       | 견적  |
| 의 1:1 문의내역                        |                                                 |                        | a the                   |                 |                              |                 |                 |             | 25,000 전                           | 걸세           | T T |
| 소문은 단종<br>상품 Q&A                  | 3                                               | 1172                   |                         | 문서보관상자<br>청색    | 대량 견적                        | <b>견적 완료</b>    | 96,800 원        | 1,000 개     | 96,800,000 원<br><b>5,000,000 원</b> | 견적서 출력<br>결제 |     |
| 나의 상품후기                           |                                                 |                        |                         | 판매자가 견          | 적 요청을 <sup>:</sup><br>일정 시간이 | 작인하고<br>이 소요될 : | 견적 완료<br>수 있습니[ | 를 하기끼<br>다. | ·지는                                | _            |     |
| 위시리스트                             |                                                 |                        |                         | (               | -                            | -               |                 | -           | 고객님은 현재 총 2                        | 건의 내역이 있습니다  | ,   |
| ÷loietei                          |                                                 |                        |                         |                 |                              |                 |                 |             |                                    |              |     |

### 3.5 비교 견적 요청

공공기관의 경우 결제를 진행할 때 '비교견적' 을 요청할 수 있습니다.

| 배송 메세지                       | ex) 배송 전 연락 바랍니다. 부재 시 경비실에 맡겨 주세요.                                                                                                    |
|------------------------------|----------------------------------------------------------------------------------------------------|
|                              |                                                                                                    |
| 나른배송지로 변경하기                  |                                                                                                    |
| 03.결제 정보                     |                                                                                                    |
| 포인트                          | 나의 적립 포인트     0 원     0     사용금액 자동입력     적용하기       - 사용하시고자 하는 포인트 확인 후 포인트란에 해당 금액을 입력해 주시고, 적용하기를 눌러 주시기 바랍니다.     ************************************ |
| 결제수단 *                       | ○ 신용카드<br>○ 무통장입금 ( 입금은행: 신화은행 / 계좌번호: 140-009-340159 / 예금주: 재단법인 행복아이씨티 )<br>○ 방문결제                                                                        |
| 비교견적 요청 *                    | ୍ର କଷ୍ଠ ଅଷ୍ଠ ଅଷ୍ଠ ଅଷ୍ଠ ଅଷ୍ଠ ଅଷ୍ଠ ଅଷ୍ଠ ଅଷ୍ଠ ଅ                                                                                                    |
| 총상품금액 : 2,200원<br>배숭비 합계: 0원 | 총 할인금 <del>식, 0 건</del><br>최종 구매금액: 2,200 원                                                                                                    |
|                              |                                                                                                    |
|                              | 결제하기                                                                                                    |

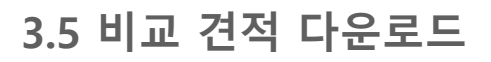

비교견적서는 [마이페이지 > 주문/배송조회 > 상세정보]에서 다운로드 할 수 있습니다.

|             | 홈 > 마이페이지 > 구매정보 > <b>주문배송조회</b>                            |                 |                 |                           |           |        |                |                 |        |          |
|-------------|-------------------------------------------------------------|-----------------|-----------------|---------------------------|-----------|--------|----------------|-----------------|--------|----------|
| 구매정보        | LACT THRULL IN OUT                                          |                 |                 |                           |           |        |                |                 |        |          |
| 문/배송조회      | ! 최근 구매하신 내의 입니다.<br>! 비교견적이 완료된 주문 건은 상세정보 페이지에서 해당 형부 파일을 | 다운로드 받을 수 있습니다. |                 |                           |           |        |                |                 |        |          |
| 소/반품/교환내역   | 조회기간 2015-11-27 🛗 ~ 2015-12                                 | -04 🛗 이주일 이개    | 마이페이지           |                           |           |        |                |                 |        |          |
| [적요청 관리     | スロ州方(スロの)1)                                                 | 사프겠너 사          |                 | 홈 > 마이페이지 > 구매정보 > 주문배송조회 | > 주문 상세정보 |        |                |                 |        |          |
|             | TECE(TEEN) SMBL                                             | 0501 0          | 구매정보            |                           |           |        |                |                 |        |          |
| 1인정보 관리/수정  | 3750<br>(2015-12-04)                                        | 과일도시락(컵) 2,     | 주문 / 배송조회       | 주문번호 총                    | 총 상품금액    | 총 배송비  | đ              | 통 할인금액          | 충주     | 문금액      |
| 의 배송지 관리    | 전체주문 취소                                                     | 3/12            | 취소 / 반품 / 교환 내역 | 2750                      | 2 20.0.8  | 081    |                | 09              | 2.2    | 0081     |
| 1의 1.1 문의내역 | իր                                                          |                 | 견적요청 관리         | 0010                      | 2,200 전   | 02     |                | 02              | 2,20   | 102      |
| 포인트 현황      |                                                             |                 | 나이저너            |                           |           |        |                |                 |        |          |
|             |                                                             |                 | 44.85           | 결계수단 경                    | · 결제 금액   |        |                | 비고              |        |          |
|             |                                                             |                 | 개인정보 관리/수정      | 무통장입금                     | 2,200원    |        | 신한은행 140-009-3 | 340159 재단법인 행복아 | 이씨티    |          |
|             |                                                             |                 | 나의 배송지 관리       |                           |           |        |                |                 |        |          |
|             |                                                             |                 | 나의 1:1 문의내역     |                           |           |        |                |                 |        |          |
|             |                                                             | •••••           | 포인트 현황          | 수문 상품 리스트 (1)             |           |        |                |                 |        |          |
|             |                                                             |                 | 상품 OSA          | 상품정보                      |           | 상품금액   | 수량             | 주문금액            | 업체     | 배        |
|             |                                                             |                 |                 |                           |           |        |                |                 |        |          |
|             |                                                             |                 | 나의 상품후기         | 과일도시락(컵)                  |           | 2,200원 | 17#            | 2,200원          | 오늘담은과일 | 입        |
|             |                                                             |                 |                 | <b>N</b>                  |           |        |                |                 |        |          |
|             |                                                             |                 |                 |                           |           |        |                |                 |        |          |
|             |                                                             |                 | 회원탈퇴            |                           |           |        |                |                 |        |          |
|             |                                                             |                 |                 |                           |           |        |                |                 |        |          |
|             | 거권" 이번이 회에서 -                                               | -               |                 | 비교견적 다운로드                 |           |        |                |                 |        |          |
| 하가 "미교      | 건식" 요성을 왁인아니                                                |                 |                 | 파일명 • 비교견적서 오늘담은과         | 일 33.png  |        |                | 2015-12-04      | 다운로    | <u> </u> |
| 1석서를 6      | 겁로드 하기 위해 일성                                                | 시간이 소요될         | 탈 수 있습니니        | ī                         |           |        |                |                 | n n    |          |
|             |                                                             |                 |                 |                           |           |        |                |                 | r      | η        |

9

#### 4. 결제

결제방식은 크게 총 3가지가 있습니다.

- 1. <u>신용카드</u>
  - 기본적으로 결제시 공인인증서가 필요 없음(필요한 공공기관이 간혹 있음)
  - 배송 후 결제 가능(물건을 받은 후 다시 함께누리몰에 접속해서 결제)
  - ARS결제 가능
  - 다른 결제 방식에 비해 가장 간단하고 편리함
- 2. <u>무통장 입금</u>
- 3. <u>방문결제</u>
  - 함께누리몰에서 결제 단말기를 가지고 공공기관으로 찾아가는 방식
  - 주문 후 결제까지 일주일 이상 걸릴 가능성이 있음

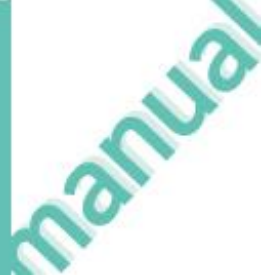

### 5. 증빙서류 출력

[마이페이지 > 주문/배송조회 > 상세정보] 에서 각종 증빙서류를 출력할 수 있습니다.

| 영수증 | 거래명세표 | 견적서 | 납품확인서 |  |
|-----|-------|-----|-------|--|
|     |       |     |       |  |

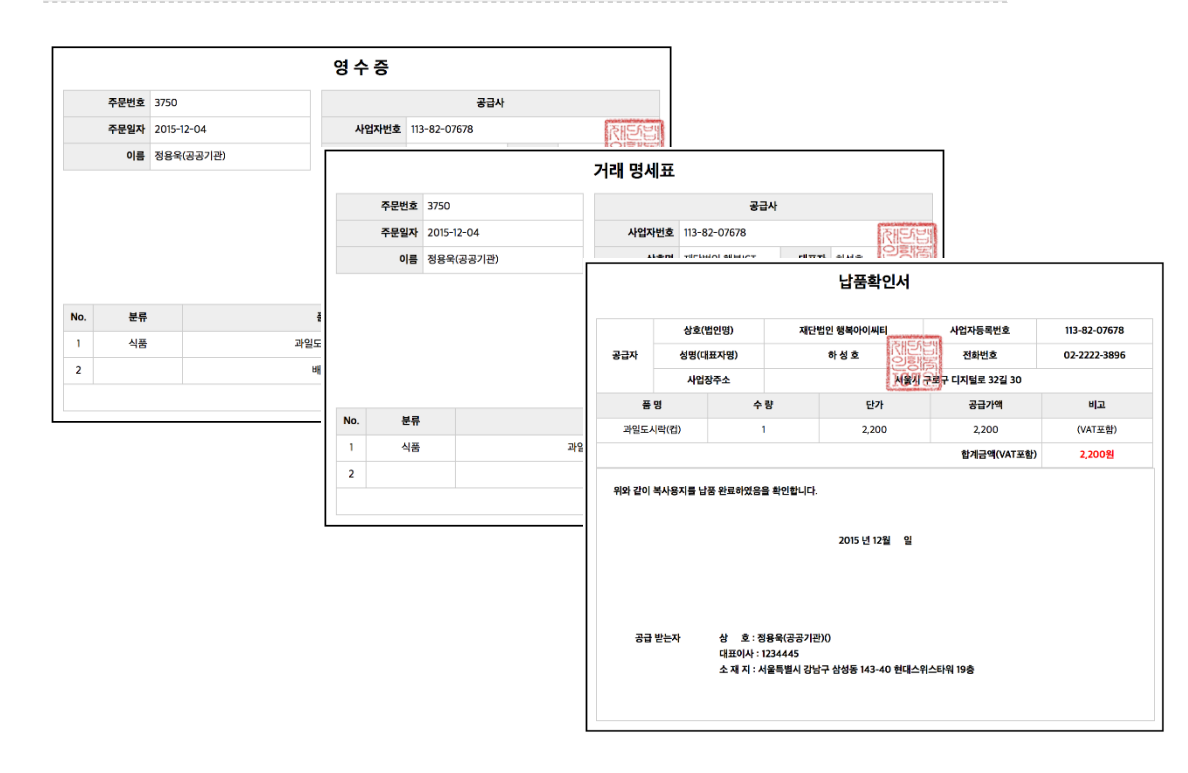